# Guide for License registration and Software activation

The purpose of this guide is to give users all necessary information on how to register a license and activate **Cabri II Plus** for **Windows** (1.3 version or newer).

Once Cabri II Plus has been launched (Setup.exe ou install\_cg2p\_1\_3\_eval\_fr.exe) -but not yet activated- **all software functions are available for a period of 72 hours** beyond which the software will run in a "Demonstration" mode, with SAVE, PRINT and EXPORT functions disabled.

To follow the steps described below, the software must have been previously installed as a standalone or server -not as a client- application.

If the user has a valid **Purchase Serial Number**, the corresponding license must be registered to activate the full functions of the software.

If the user does not have a Purchase Serial Number, a one-month full evaluation license can be obtained instead.

In all other cases, refer to Other Registration methods below.

#### **Contents:**

1 - Full registration of your new Cabri II Plus software (using Internet)

2 - Registration of the full, one-month evaluation license (using Internet)

- 3 A Other registration methods
- 3.1 Using a second computer connected to the Internet

3.2 - By fax ou or mail

## 1 - Full registration of your new Cabri II Plus software (using Internet)

To register your new Cabri II Plus software, the easiest way is to register on-line using the computer on which the software is installed. In this case, the registration of your software will automatically activate it.

| Step 1                                                                                                    | Cabri Caamatru II Diur                                                                                                    |
|----------------------------------------------------------------------------------------------------|----------------------------------------------------------------------------------------------------|
| When launching Cabri II Plus, this dialog<br>appears. Select I have a "Purchase<br>Serial Number" and then I have an<br>Internet connection and click on<br>Activation                                                   | Cabri Geometry II Plus Cabri Geometry II Plus Current state: Unregistered version You have 72 hour(s) before the software runs in demo mode with limited features.                                                                                                    |
|                                                                                                    | <ul> <li>Thave a "Purchase Serial Number"</li> <li>Thave an Internet connection</li> <li>Activation</li> <li>I do not have an Internet connection</li> <li>Registration</li> <li>Step 1: license Registration</li> </ul>                                                                                                    |
|                                                                                                    | Activation Step 2: Software Activation                                                                                                    |
|                                                                                                    | <ul> <li>I do not have a "Purchase Serial Number"</li> <li>Please note that an Internet connection is required for the following actions.<br/>If you do not have an Internet connection and you want to buy the<br/>software, please contact your local distributor or Cabrilog.<br/>Cabrilog Phone: +33 (0)4.76.43.97.00<br/>Eurennepolis Fax: +33 (0)4.76.86.17.90<br/>6, place Robert Schuman http://www.cabri.com<br/>380000 Grenoble<br/>France</li> <li>Buy Get a permanent license</li> <li>Trial Get a free full-feature license in order to evaluate the<br/>software for 1 month</li> </ul>                           |
|                                                                                                    | Registration/Activation later                                                                                                    |
| Step 2<br>The dialog appears in which you are<br>prompted to provide the mandatory<br>fields for registration:<br>• Your Purchase Serial Number<br>• Your First Name<br>• Your Last Name<br>• Your email<br>Click on OK. | Cabri Geometry II Plus         Online activation         Purchase Serial Number*:       CPSLH-LPD2F-YXD4N         Only digts and capital letters (excluding letter O). The Purchase Serial Number is displayed in the software box or, for online purchases, within the order confirmation email.         Personal information         First Name*:       Peter         Last Name*:       Spencer         Institution/Company:       Portland High School         I do not want to receive further information about related Cabrilog products         email*:       peter.spencer@yahoo.com         ''Required fields       OK |

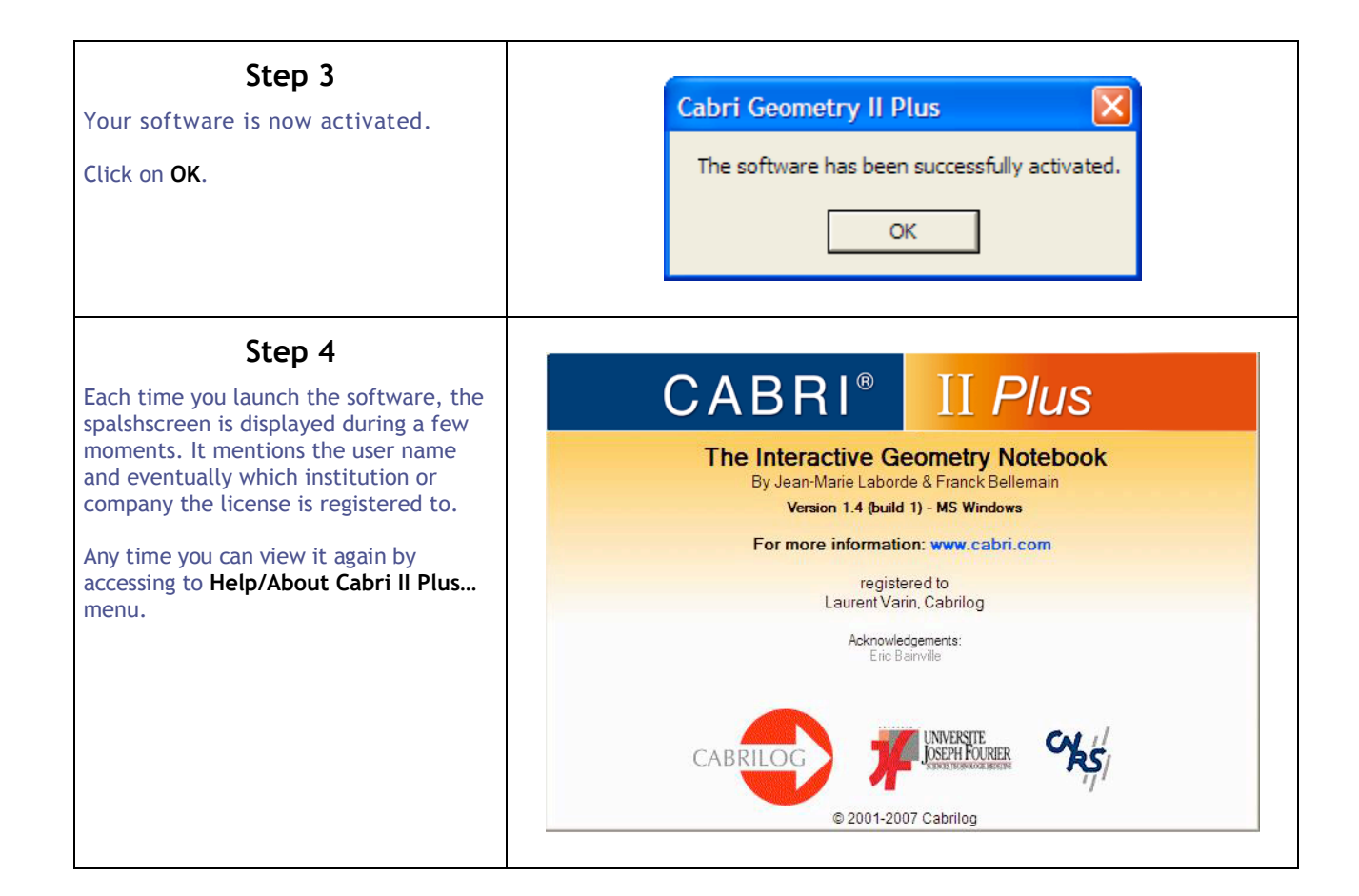

# 2 - Registration of the full, one-month evaluation license (using Internet)

In order to register your Cabri II Plus software for a full, one-month evaluation license, your computer must be connected to the Internet.

| Step 1                                                                                                    |                                                                                                    |
|----------------------------------------------------------------------------------------------------|----------------------------------------------------------------------------------------------------|
| When launching Cabri II Plus, this dialog<br>appears. Select I do not have a<br>"Purchase Serial Number" and click on<br>Trial                                                      | Cabri Geometry II Plus<br>Cabri Geometry II Plus                                                                                                    |
|                                                                                                    | You have 72 hours a hard the entrusce rune in demo mode with limited features                                                                                                    |
|                                                                                                    | C I have a "Purchase Serial Number"                                                                                                    |
|                                                                                                    | C I have an Internet connection                                                                                                    |
|                                                                                                    | Activation                                                                                                    |
|                                                                                                    | I do not have an Internet connection                                                                                                    |
|                                                                                                    | Registration Step 1: license Registration                                                                                                    |
|                                                                                                    | Activation Step 2: Software Activation                                                                                                    |
|                                                                                                    | <ul> <li>I do not have a "Purchase Serial Number"</li> </ul>                                                                                                    |
|                                                                                                    | Please note that an Internet connection is required for the following actions.<br>If you do not have an Internet connection and you want to buy the<br>software, please contact your local distributor or Cabrilon                                                                                                    |
|                                                                                                    | Cabrilog Phone: +33 (0)4.76.43.97.00<br>Eurennepolis Fax: +33 (0)4.76.86.17.90<br>6, place Robert Schuman http://www.cabri.com<br>38000 Grenoble France                                                                                                    |
|                                                                                                    | Buy Get a permanent license                                                                                                    |
|                                                                                                    | Get a free full feature license in order to evaluate the                                                                                                    |
|                                                                                                    | Inal software for 1 month                                                                                                    |
|                                                                                                    | Registration/Activation later                                                                                                    |
|                                                                                                    |                                                                                                    |
| Sten 2                                                                                                    |                                                                                                    |
| The dialog appears in which you are                                                                                                    | Cabri Geometry II Plus<br>Getting one month trial key                                                                                                    |
| prompted to provide the mandatory                                                                                                    | Loung one month that hop                                                                                                    |
| prompted to provide the mandatory<br>fields for registration:                                                                                                    | Devenuel in formation                                                                                                    |
| prompted to provide the mandatory<br>fields for registration:<br>• Your First Name<br>• Your Last Name                                                                              | Personal information First Name*: Peter                                                                                                    |
| prompted to provide the mandatory<br>fields for registration:<br>• Your First Name<br>• Your Last Name<br>• Your City<br>• Your Country                                             | Personal information First Name*: Peter Last Name*: Spencer                                                                                                    |
| prompted to provide the mandatory<br>fields for registration:<br>• Your First Name<br>• Your Last Name<br>• Your City<br>• Your Country<br>• Your email                             | Personal information         First Name*:       Peter         Last Name*:       [Spencer         Institution/Company:       Portland High School                                                                                                    |
| prompted to provide the mandatory<br>fields for registration:<br>• Your First Name<br>• Your Last Name<br>• Your City<br>• Your Country<br>• Your email<br>Click on <b>Submit</b> . | Personal information         First Name":       Peter         Last Name":       [Spencer         Institution/Company:       [Portland High School         City":       [Portland (OR)                                                                                                    |
| prompted to provide the mandatory<br>fields for registration:<br>• Your First Name<br>• Your Last Name<br>• Your City<br>• Your Country<br>• Your email<br>Click on <b>Submit</b> . | Personal information         First Name*:       Peter         Last Name*:       Spencer         Institution/Company:       Portland High School         City*:       Portland (OR)         Country*:       JUnited States                                                                                                    |
| prompted to provide the mandatory<br>fields for registration:<br>• Your First Name<br>• Your Last Name<br>• Your City<br>• Your Country<br>• Your email<br>Click on <b>Submit</b> . | Personal information         First Name":       Peter         Last Name":       Spencer         Institution/Company:       Portland High School         City":       Portland (OR)         Country":       United States         email":       peter.spencer@yahoo.com                                                                                                    |
| prompted to provide the mandatory<br>fields for registration:<br>• Your First Name<br>• Your Last Name<br>• Your City<br>• Your Country<br>• Your email<br>Click on <b>Submit</b> . | Personal information         First Name":       Peter         Last Name":       Spencer         Institution/Company:       Portland High School         City":       Portland (OR)         Country":       [United States         email":       peter.spencer@yahoo.com         Above email address will be used to send you your activation key and additional information about the software.                          |
| prompted to provide the mandatory<br>fields for registration:<br>• Your First Name<br>• Your Last Name<br>• Your City<br>• Your Country<br>• Your email<br>Click on <b>Submit</b> . | Personal information         First Name":       Peter         Last Name":       Spencer         Institution/Company:       Portland High School         City":       Portland (OR)         Country":       United States         email":       peter.spencer@yahoo.com         Above email address will be used to send you your activation key and additional information about the software.         "Required fields" |
| prompted to provide the mandatory<br>fields for registration:<br>• Your First Name<br>• Your Last Name<br>• Your City<br>• Your Country<br>• Your email<br>Click on <b>Submit</b> . | Personal information         First Name":       Peter         Last Name":       Spencer         Institution/Company:       Portland High School         City":       Portland (OR)         Country":       United States         email":       peter.spencer@yahoo.com         Above email address will be used to send you your activation key and additional information about the software.         ''Required fields |

| Step 3<br>The dialog informs you that the<br>registration has succedded. Click on OK.<br>Step 4<br>You should receive an email shortly<br>containing the activation key for a                                                                                                    | Cabri Geometry II Plus         The online registration has succeeded. You will receive an activation key by email allowing you to evaluate the software for one month.         OK         • Sujet : Your Cabri Geometry II Plus Activation key / Votre clé d'activation pour Cabri Géomètre II Plus De : sales@cabri.com         Dear Cabri Geometry user,         Please find below your activation key for Cabri Geometry II Plus trial version. |
|----------------------------------------------------------------------------------------------------|----------------------------------------------------------------------------------------------------|
| period of one month.                                                                                                    | Key: D5562-60<br>This key is valid for 30 days starting 10/14/2005.<br>Best regards, Cabrilog.                                                                                                    |
| Step 5<br>The dialog appears in which you are<br>prompted to type manually (or by copy<br>and paste) the activation key received<br>by email.<br>Click on Activate.<br>If you choose to carry out this operation<br>later on, this dialog will be displayed<br>again the next time you will launch<br>Cabri II Plus. | Cabri Geometry II Plus       Image: Cabri Geometry II Plus         In order to activate the trial version, please enter the activation key you have received by email:       D5562-60         D5562-60       Don't ask me again (you will still be able to access this dialog using the menu item "Help/License").         Activate       Enter key later                                                                                          |
| Step 6<br>The full function of your software is<br>now activated for a period of one<br>month beyond which the software will<br>run in "Demonstration" mode. Click on<br>OK.                                                                                                    | Cabri Geometry II Plus 🔀 The software has been successfully activated. OK                                                                                                    |
| Step 7<br>Each time you launch the software, the<br>spalshscreen is displayed during a few<br>moments. It mentions the user name<br>and eventually which institution or<br>company the license is registered to.<br>Any time you can view it again by<br>accessing to Help/About Cabri II Plus<br>menu.              | <section-header><section-header><section-header><section-header><section-header><section-header><section-header><section-header><section-header><text><text><text><text><text><text></text></text></text></text></text></text></section-header></section-header></section-header></section-header></section-header></section-header></section-header></section-header></section-header>                                                            |

### 3 - Other registration methods

If the computer on which you installed Cabri II Plus is not connected to the Internet, you may register your software: • On-line using a second computer which is connected to the Internet (See 3.1 below)

• By fax or mail (See 3.2)

#### 3.1 - Using a second computer connected to the Internet

If your computer is not connected to the Internet but you have access to another computer which is connected, you can create a registration file on the first computer and you can register online using the second computer. The registration file is transfered from one computer to the other (floppy disk, USB key, network...).

| Step 1                                                                                                    | Cabri Geometry II Plus                                                                                                    |
|----------------------------------------------------------------------------------------------------|----------------------------------------------------------------------------------------------------|
| When launching Cabri II Plus, this dialog<br>appears. Select I have a "Purchase<br>Serial Number" then I do not have an<br>Internet connection and click on<br>Registration   | Cabri Geometry II Plus<br>Current state: Unregistered version                                                                                                    |
|                                                                                                    | You have 72 hour(s) before the software runs in demo mode with limited features.                                                                                                    |
|                                                                                                    | ( I have a "Purchase Serial Number"                                                                                                    |
|                                                                                                    | C Thave an Internet connection                                                                                                    |
|                                                                                                    | Activation                                                                                                    |
|                                                                                                    | I do not have an Internet connection                                                                                                    |
|                                                                                                    | Registration Step 1: license Registration                                                                                                    |
|                                                                                                    | Activation Step 2: Software Activation                                                                                                    |
|                                                                                                    | C I do not have a "Purchase Serial Number"                                                                                                    |
|                                                                                                    | Please note that an Internet connection is required for the following actions.<br>If you do not have an Internet connection and you want to buy the<br>software, please contact your local distributor or Cabrilog. |
|                                                                                                    | CabrilogPhone: +33 (0)4.76.43.97.00EurennepolisFax: +33 (0)4.76.86.17.906, place Robert Schumanhttp://www.cabri.com38000 GrenobleFrance                                                                             |
|                                                                                                    | Buy Get a permanent license                                                                                                    |
|                                                                                                    | Trial Get a free full-feature license in order to evaluate the software for 1 month                                                                                                    |
|                                                                                                    | Registration/Activation later                                                                                                    |
| Step 2                                                                                                    |                                                                                                    |
| If you can transfer files between both<br>computers <b>Create a registration file</b><br>and click on <b>Next</b> . For a manual<br>registration by fax or by postal mail, go | You can register the software using a registration file if you have access to an Internet                                                                                                    |
| to the section 3.2.                                                                                                    | connection on another computer, or you can register the software by fax or postal mail manually<br>to your distributor.                                                                                             |
|                                                                                                    | Which registration mode do you want to use ?                                                                                                    |
|                                                                                                    | Create a registration file.                                                                                                    |
|                                                                                                    | C Register manually the software by fax or postal mail.                                                                                                    |
|                                                                                                    | Next > Cancel                                                                                                    |
|                                                                                                    |                                                                                                    |
| Step 3                                                                                                    |                                                                                                    |
| The dialog appears in which you are                                                                                                    |                                                                                                    |

| prompted to provide the mandatory                                                              | Cabri Geometry II Plus                                                                                                    |
|------------------------------------------------------------------------------------------------|----------------------------------------------------------------------------------------------------|
| Your Purchase Seria Number     Your First Name                                                 | File registration                                                                                                    |
| Your Last Name     Your email                                                                  | Purchase Serial Number*: CPSLH-LPD2F-YXD4N                                                                                                    |
|                                                                                                | Only digits and capital letters (excluding letter O). The Purchase Serial Number is displayed in the software<br>box or, for online purchases, within the order confirmation email.                                                                                                    |
| Click on <b>OK</b> and save the registration                                                   | Personal information                                                                                                    |
| disk, USB key, etc).                                                                           | First Name*: Peter                                                                                                    |
|                                                                                                | Last Name*: Spencer                                                                                                    |
|                                                                                                | Institution/Company: Portland High School                                                                                                    |
|                                                                                                | I do not want to receive further information about related Cabrilog products                                                                                                    |
|                                                                                                | email*: peter.spencer@yahoo.com                                                                                                    |
|                                                                                                | "Required fields                                                                                                    |
|                                                                                                | OK Cancel                                                                                                    |
|                                                                                                |                                                                                                    |
|                                                                                                |                                                                                                    |
| Step 4<br>This dialog informs you that the file has<br>been successfully created. Click on OK. | bri Geometry II Plus       Image: Comparison of the set of the set of |
| Step 5                                                                                         | ceme registration - Microsoft Internet Explorer                                                                                                    |
| On the second computer which is                                                                | Edit View Favortes Tods Help 👔                                                                                                    |
| connected to the Internet, open your                                                           | ess 👩 http://www.cabri.com/rogistration/util/register.php 🔍 🚬 50 Linis »                                                                                                    |
| navigator Internet and go to the                                                               | CABRILOG<br>license registration                                                                                                    |
| following address:                                                                             | Please fill in the form below in order to receive the license file that will allow you to                                                                                                    |
| www.cabri.com/registration                                                                     | activate your software.                                                                                                    |
| At the bootom of the web page, click on                                                        | Serial number :                                                                                                    |
| Browse and select your registration                                                            | * You can read your system Computer ID through the license option of the Help menu in the software in evaluation mode.                                                                                                    |
| file.                                                                                          | Continue Clear                                                                                                    |
|                                                                                                | If you already have a registration file generated from the software, please use the following<br>form in order to receive the license file that will allow you to activate your software.                                                                                                    |
|                                                                                                | Proves                                                                                                    |
|                                                                                                | UUNSE                                                                                                    |
|                                                                                                | Send the file                                                                                                    |
|                                                                                                |                                                                                                    |
|                                                                                                |                                                                                                    |

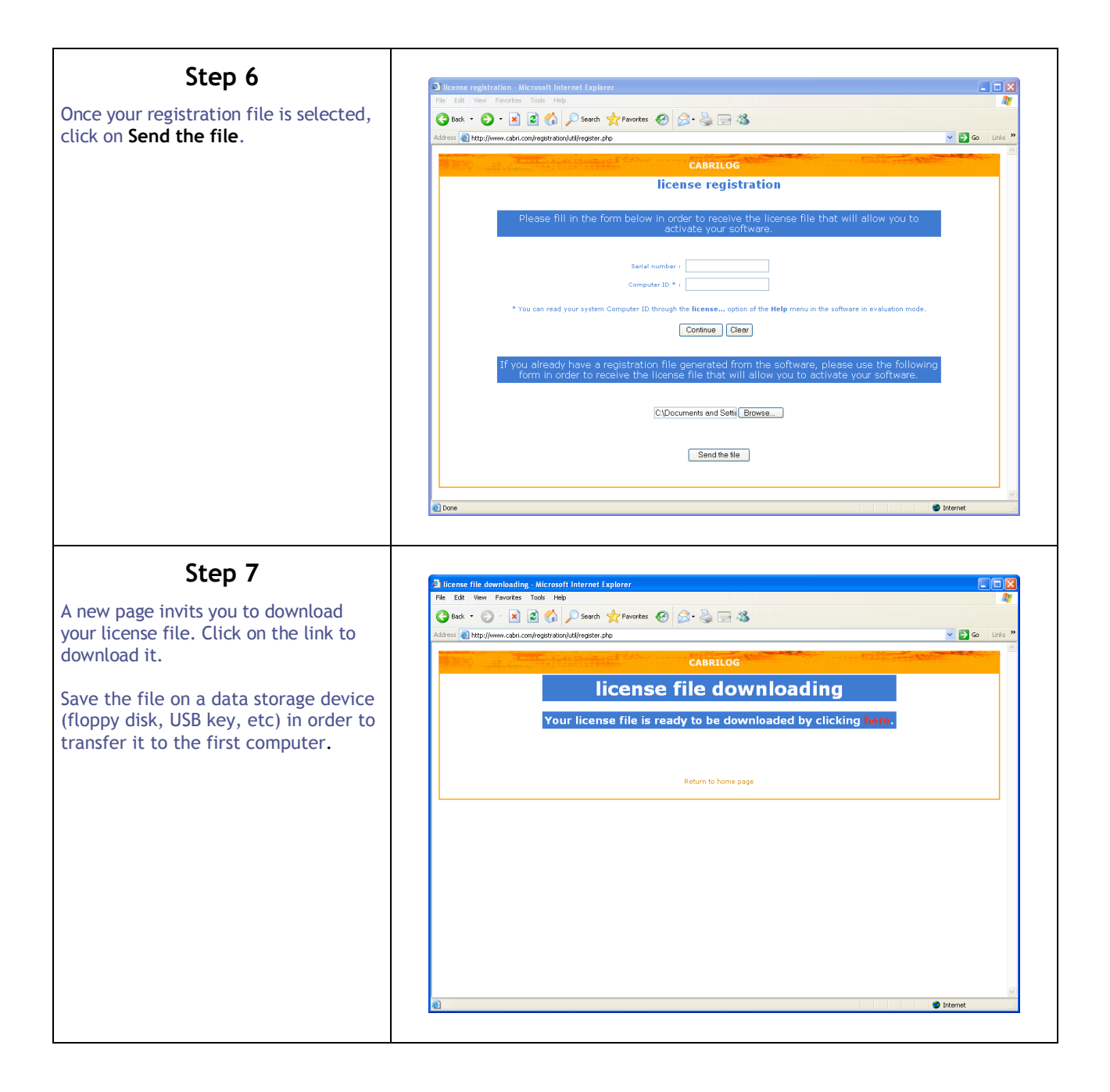

| Step 8                                                                                                    |                                                                                                    |
|----------------------------------------------------------------------------------------------------|----------------------------------------------------------------------------------------------------|
| Back on the first computer where<br>Cabri II Plus is installed, start or<br>restart the application.<br>Select I have a "Purchase Serial                                                                                  | Cabri Geometry II Plus Cabri Geometry II Plus Current state: Unregistered version You have 73 herefolds for the adverse of a day and with the d for the                                                                                                    |
| Number" then I do not have an Internet connection .                                                                                                    | You have 72 hour(s) before the software runs in demo mode with limited features.                                                                                                    |
| Click on Activation                                                                                                    | <form><form></form></form>                                                                                                    |
|                                                                                                    |                                                                                                    |
| Step 9<br>Select By using a license file you<br>previously downloaded and click on<br>Next. In the file dialog, select the<br>license file (that has been saved at<br>the 7 <sup>th</sup> step on a data storage device). | Cabri Geometry II Plus          Activation         You have proceeded with offline registration; you have received a license file or an activation key.         Activate the software:             By using a license file you previously downloaded.              By typing an activation key obtained from your distributor (by fax or postal mail).             Next > |
| Step 10<br>Your software is now activated.<br>Click on OK.                                                                                                    | Cabri Geometry II Plus 🔀 The software has been successfully activated. OK                                                                                                    |

#### Step 11

Each time you launch the software, the spalshscreen is displayed during a few moments. It mentions the user name and eventually which institution or company the license is registered to.

Any time you can view it again by accessing to Help/About Cabri II Plus... menu.

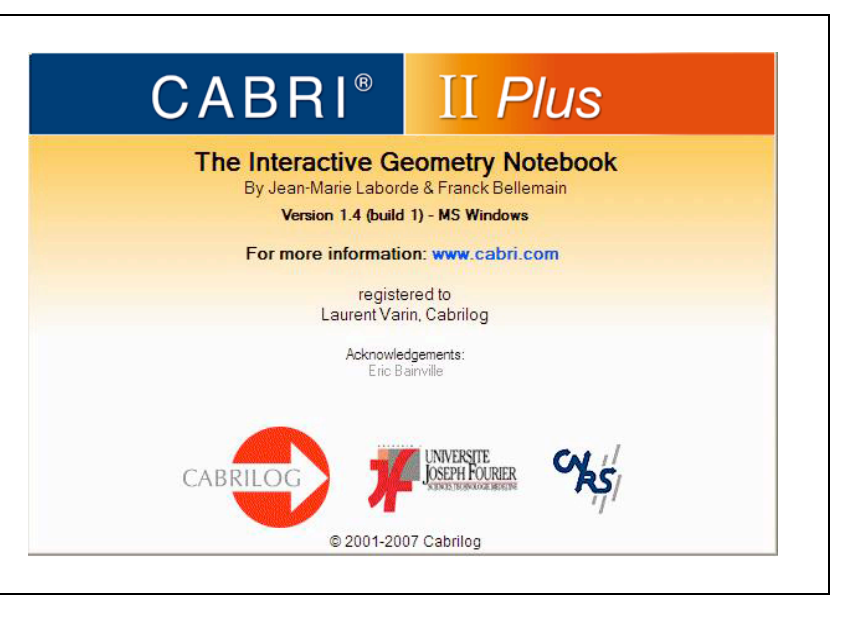

3.2 - By Fax or Mail This method can be used if you have no access to the Internet.

| Step 1                                                                                                    | Cabri Geometry II Plus                                                                                                    |
|----------------------------------------------------------------------------------------------------|----------------------------------------------------------------------------------------------------|
| When launching Cabri II Plus, this dialog<br>appears. Select I have a "Purchase<br>Serial Number" then I do not have an<br>Internet connection and click on | Cabri Geometry II Plus<br>Current state: Unregistered version                                                                                                    |
| Registration                                                                                                    | You have 72 hour(s) before the software runs in demo mode with limited features.                                                                                                    |
|                                                                                                    | ☞ I have a "Purchase Serial Number"                                                                                                    |
|                                                                                                    | C I have an Internet connection                                                                                                    |
|                                                                                                    | Activation                                                                                                    |
|                                                                                                    | I do not have an Internet connection                                                                                                    |
|                                                                                                    | Registration Step 1: license Registration                                                                                                    |
|                                                                                                    | Activation Step 2: Software Activation                                                                                                    |
|                                                                                                    | C I do not have a "Purchase Serial Number"                                                                                                    |
|                                                                                                    | Please note that an Internet connection is required for the following actions.<br>If you do not have an Internet connection and you want to buy the<br>software, please contact your local distributor or Cabrilog.                                                                             |
|                                                                                                    | CabrilogPhone: +33 (0)4.76.43.97.00EurennepolisFax: +33 (0)4.76.86.17.906, place Robert Schumanhttp://www.cabri.com38000 GrenobleFrance                                                                                                    |
|                                                                                                    | Buy Get a permanent license                                                                                                    |
|                                                                                                    | Trial Get a free full-feature license in order to evaluate the software for 1 month                                                                                                    |
|                                                                                                    | Registration/Activation later                                                                                                    |
| Step 2                                                                                                    | Cabri Geometry II Dius                                                                                                    |
| Select Register manually the software by fax or postal mail click on Next.                                                                                  | Registration                                                                                                    |
|                                                                                                    | You can register the software using a registration file if you have access to an Internet connection on another computer, or you can register the software by fax or postal mail manually to your distributor.<br>Which registration mode do you want to use ?<br>C Create a registration file. |
|                                                                                                    | Register manually the software by rax of postal mail.      Next >      Cancel                                                                                                    |

| Step 3                                                                                                    | Cabri Geometry II Plus                                                                                                    |
|----------------------------------------------------------------------------------------------------|----------------------------------------------------------------------------------------------------|
| The dialog appears in which you are<br>prompted to provide the mandatory<br>fields for registration:<br>• Your Purchase Seria Number<br>• Your First Name<br>• Your Last Name<br>• Your Country<br>You can provide the fax number at which<br>you want to receive the activation key.<br>If you don't have a fax number, you will<br>need to write your adress on step 6.<br>Click on <b>OK</b> . | Manual registration         Purchase Serial Number*       CPSLH-LPD2F-YXD4N         Only digits and capital letters (excluding letter 0). The Purchase Serial Number is displayed in the software box or, for online purchases, within the order confirmation email.         Personal information         First Name*:       Peter         Last Name*:       Spencer         Institution/Company:       Portland High School         Phone:       0203041112         Fax:       0203041113         Country*:       United States         "Required fields |
| Step 4         This dialog appears if you have entered a fax number. Click on Print then on OK.         Send this form back to your distributor, by fax or postal mail. Your activation key                                                                                                    | Cabri Geometry II Plus Manual registration Write down or print the information on this page, and fax or mail them to the distributor quoted below:                                                                                                    |
| will be send by fax.                                                                                                    | Distributor fax: +33(0)476861790<br>Distributor postal address: Cabrilog<br>Eurennepolis<br>6, place Robert Schuman<br>38000 Grenoble - France<br>Personal information<br>First Name: Peter                                                                                                    |
|                                                                                                    | Last Name:       Spencer         Institution/Company:       Portland High School         Phone:       0203041112         Fax:       0203041113         Country:       United States         Purchase Serial Number:       CPSLH-LPD2F-YXD4N         Computer Id:       W0008743F75EC5D         In return you will receive an activation key to use in the software.         Print       OK                                                                                                    |

| This dialog appears if you haven't        |                                                                                                    |
|-------------------------------------------|----------------------------------------------------------------------------------------------------|
| OK.                                       | Cabri Geometry II Plus                                                                                                    |
| Send this form back to your distributor,  | Manual registration                                                                                                    |
| be send by fax.                           | Write down or print the information on this page, and fax or mail it to the distributor quoted below:                                                                                                    |
|                                           | Distributor fax: +33 (0)4.76.86.17.90                                                                                                    |
|                                           | Distributor postal address: Cabrilog<br>Eurennepolis<br>6, place Robert Schuman<br>38000 Grenoble<br>France                                                                                                    |
|                                           | Personal information                                                                                                    |
|                                           | First Name: Peter<br>Last Name: Spencer<br>Institution/Company: Portland High School<br>Phone: 0203041112<br>Address:                                                                                              |
|                                           |                                                                                                    |
|                                           | Country: United States                                                                                                    |
|                                           | Purchase Serial Number: CPSLH-LPD2F-YXD4N<br>Hardware ID: W0008743F75EC5D                                                                                                    |
|                                           | In return you will receive an activation key to use in the software.                                                                                                    |
|                                           | Print OK                                                                                                    |
|                                           |                                                                                                    |
|                                           |                                                                                                    |
| Step 5                                    | Cabri Geometry II Plus                                                                                                    |
| Once you received the activation key,     |                                                                                                    |
| First calest Library of "Durahase Carial" | Cabri Geometry II Plus                                                                                                    |
| then I do not have an Internet            |                                                                                                    |
| connection.                               | You have /2 hour(s) before the software runs in demo mode with limited features.                                                                                                    |
| Click on Activation                       | (• Thave a "Purchase Senal Number"                                                                                                    |
|                                           | C I have an Internet connection                                                                                                    |
|                                           | Activation                                                                                                    |
|                                           | I do not have an Internet connection                                                                                                    |
|                                           | Registration Step 1: license Registration                                                                                                    |
|                                           | Activation Step 2: Software Activation                                                                                                    |
|                                           | O I do not have a "Purchase Serial Number"                                                                                                    |
|                                           | Please note that an Internet connection is required for the following actions.<br>If you do not have an Internet connection and you want to buy the<br>software please contact your local distributor or Cabrilloo |
|                                           | Cabrilog Phone: +33 (0)4.76.43.97.00<br>Eurennepolis Fax: +33 (0)4.76.86.17.90<br>6, place Robert Schuman http://www.cabri.com<br>38000 Grenoble France                                                            |
|                                           | Buy Get a permanent license                                                                                                    |
|                                           | Trial Get a free full-feature license in order to evaluate the software for 1 month                                                                                                    |
|                                           | Registration/Activation later                                                                                                    |
|                                           |                                                                                                    |

| Step 6                                                                                                    | Cabri Geometry II Plus                                                                                                    |
|----------------------------------------------------------------------------------------------------|----------------------------------------------------------------------------------------------------|
| Select By typing an activation key<br>obtained from your distributor (by fax<br>or postal mail).                                                                                                    | Activation                                                                                                    |
| Click on Next.                                                                                                    | You have proceeded with offline registration; you have received a license file or an activation key.<br>Activate the software:<br>By using a license file you previously downloaded.<br>By typing an activation key obtained from your distributor (by fax or postal mail).<br>Next > Cancel                                                           |
| Step 7<br>Enter the activation key that you<br>received from your distributor.<br>Click on OK.                                                                                                    | Cabri Geometry II Plus         Enter the activation key you obtained from your distributor.         [CabriGeometryIIP 1] 0 139 00000000 00000000 [496D6-83338-594F5-06955-73]         Last field contains only digits and capital letters (excluding letter O).         Institution/Company.         Clear       OK                                    |
| Step 8<br>Your software is now activated.<br>Click on OK.                                                                                                    | Cabri Geometry II Plus  The software has been successfully activated. OK                                                                                                    |
| Step 9<br>Each time you launch the software, the<br>spalshscreen is displayed during a few<br>moments. It mentions the user name<br>and eventually which institution or<br>company the license is registered to.<br>Any time you can view it again by<br>accessing to Help/About Cabri II Plus<br>menu. | <section-header><section-header><section-header><section-header><section-header><section-header><section-header><section-header><text><text><text><text><text><text></text></text></text></text></text></text></section-header></section-header></section-header></section-header></section-header></section-header></section-header></section-header> |